## ACEPTACIÓN DE ACUERDOS Y COMPROMISOS Y TUTORÍAS

1. Ingrese a Servicios Estudiantiles y luego coloque los datos seleccionados.

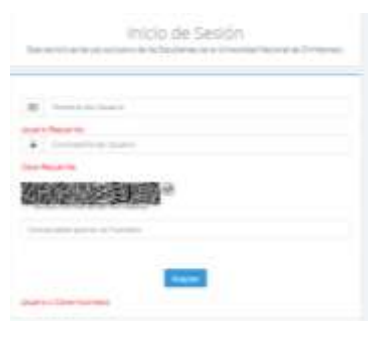

## 2. Seleccione ASIGNATURAS

| E C       |   |                 |          | + R. S. 🖤 I |
|-----------|---|-----------------|----------|-------------|
| Dathing * | / | wna Sicoa Web , | <i>a</i> |             |
|           | 2 | B               |          |             |
|           |   | ۲               | Ø        |             |
|           | B |                 |          |             |

- 3. En el LISTADO DE ASIGNATURAS seleccione la asignatura correspondiente.
- 4. En cada una de ellas podrá aceptar **ACUERDOS** y también aceptar y registrar **TUTORÍAS**.

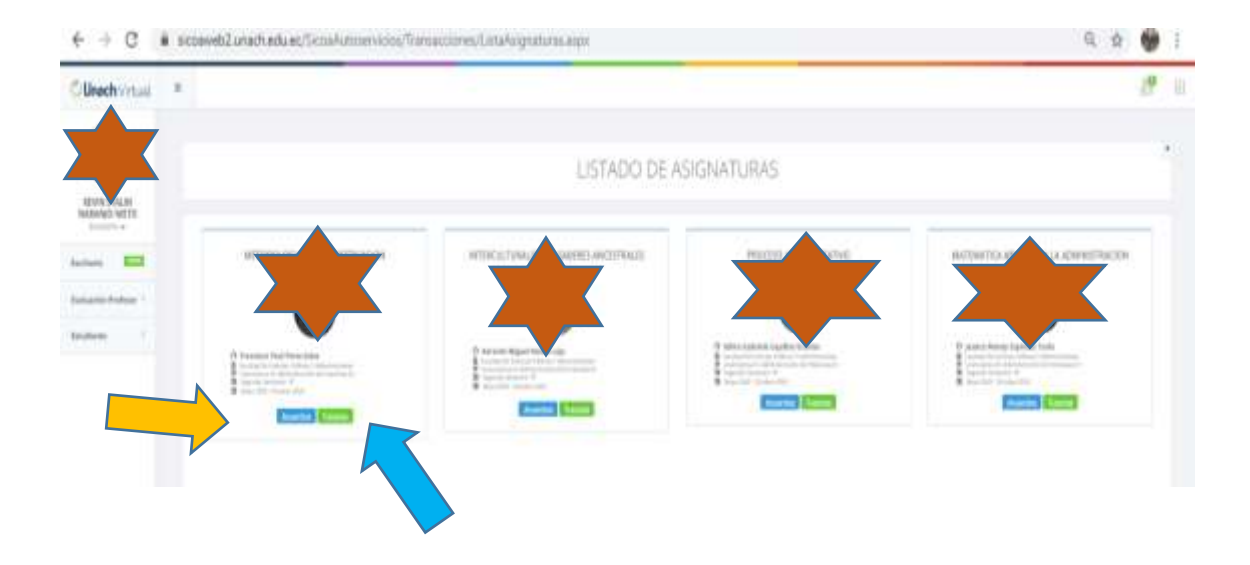

5. Al seleccionar ACUERDOS, usted leerá todo el documento y al final dará un clic en ACEPTAR.

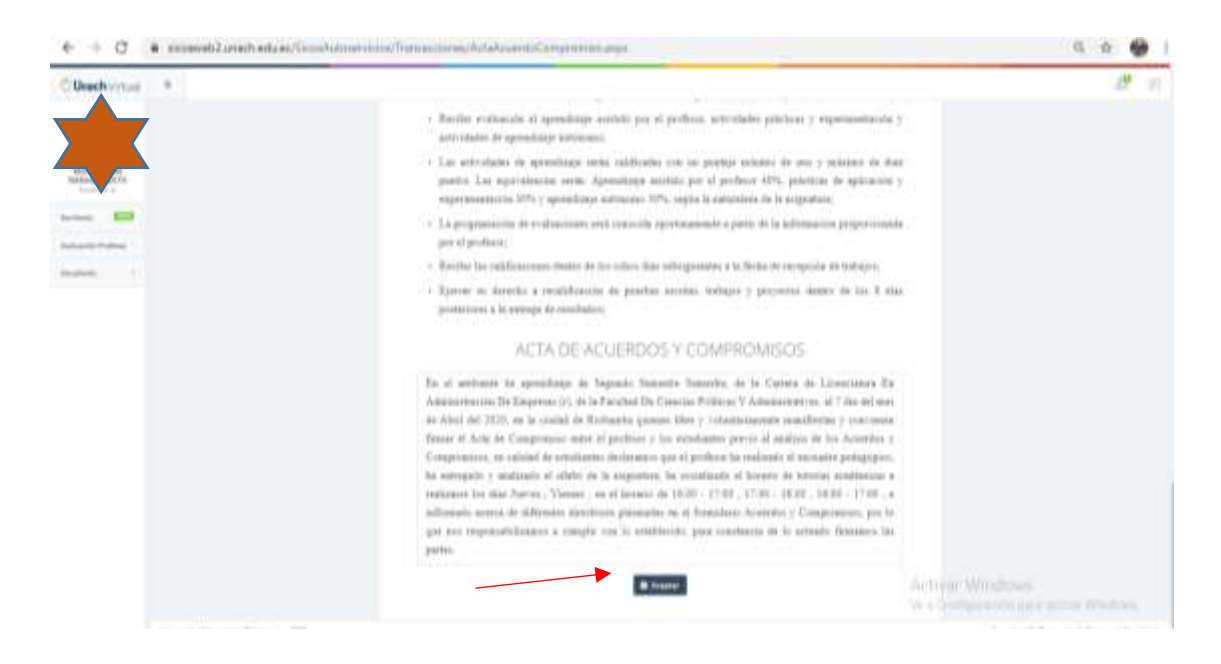

6. Cuando su docente coloque las respectivas tutorías, usted podrá aceptarlas y registrarlas.

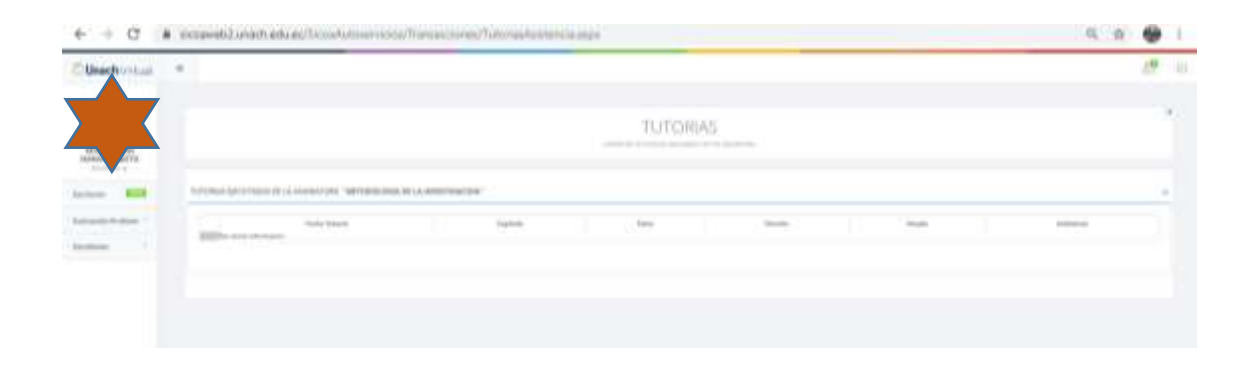